#ОБРАЗОВА

### Прием детей в 1-ый класс на 2019/2020 учебный год в общеобразовательные организации муниципального образования «город Екатеринбург»

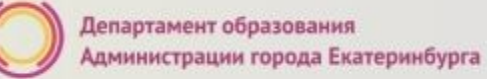

#### Когда подавать заявление:

- 15.12.2018 23.01.2019 прием детей, имеющих право на получение мест в муниципальных образовательных учреждениях в первоочередном порядке и проживающих на закрепленной территории
- 01.02.2019 30.06.2019 прием детей, проживающих на закрепленной территории (имеющих постоянную или временную регистрацию на закрепленной территории), в том числе имеющих право на получение мест в муниципальных образовательных учреждениях в первоочередном порядке (при наличии свободных мест)
- 01.07.2019 05.09.2019 прием детей, не проживающих на закрепленной территории (при наличии свободных мест)

### Где подавать заявление:

- в общеобразовательную организацию (по отдельному графику, размещенному на официальном сайте организации);
- через Многофункциональный центр предоставления государственных и муниципальных услуг (ГБУ СО МФЦ) официальный сайт: mfc66.ru и Центр муниципальных услуг города Екатеринбурга (МКУ ЦМУ) официальный сайт: цму.екатеринбург.рф (начало работы с 08:00-09:00);
- через Единый портал Государственных и муниципальных услуг (ЕПГУ) (начало приема с 00:00 часов 15 декабря 2018 г.) и «Личный кабинет гражданина» официального сайта Администрации города Екатеринбурга – кабинет.екатеринбург.рф (начало приема с 00:00 часов 15 декабря 2018 г.)

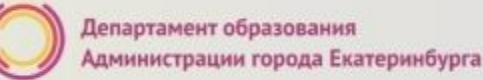

#ОБРАЗОВ

# Какие необходимы документы:

- паспорт родителя (законного представителя) (подлинник и копия);
- свидетельство о рождении ребенка (подлинник и копия);
- документ о регистрации ребенка по месту жительства или пребывания;
- документ, подтверждающий право на получение мест в образовательных организациях в первоочередном порядке

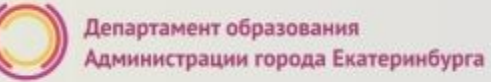

### Подача заявления через ЕПГУ

- Родителю необходимо зарегистрироваться на ЕПГУ (при отсутствии учетной записи);
- ДО наступления 00:00 15.12.2018
  - Войти в личный кабинет;
  - Установить местоположение Екатеринбург;
- Найти и выбрать услугу «Зачисление в образовательное учреждение»

### Подача заявления через Личный кабинет гражданина кабинет.екатеринбург.рф

- Родителю необходимо иметь подтверждению учетную запись на ЕПГУ (при отсутствии учетной записи – зарегистрироваться на ЕПГУ), заполнить и подтвердить контактные данные (телефон и электронная почта) в Личном кабинете на ЕПГУ в разделе «Контактная информация».;
- До наступления 00:00 15.12.2018
  - Войти в «Личный кабинет гражданина»;
  - Выбрать «Запись в школу»

# Если нет регистрации на ЕПГУ (нет учетной записи)

Если родитель не был зарегистрирован на ЕПГУ (не получал, не подтверждал учетную запись), то можно подойти в отделения **МКУ ЦМУ** или **ГБУ СО МФЦ** и вместе с консультантами в зоне общественного доступа заполнить необходимые данные для регистрации на ЕПГУ и получить подтверждение учетной записи

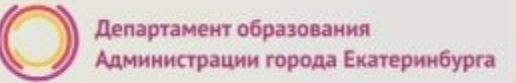

# Подача заявления через ЕПГУ, при наличии подтверждённой учетной записи

(лучше использовать стационарный компьютер или ноутбук с выделенным каналом Интернет) Запустить Интернет браузер (например: Google Chrome, Mozilla) В адресной строке набрать <u>www.gosuslugi.ru</u> Нажать кнопку «Личный кабинет»

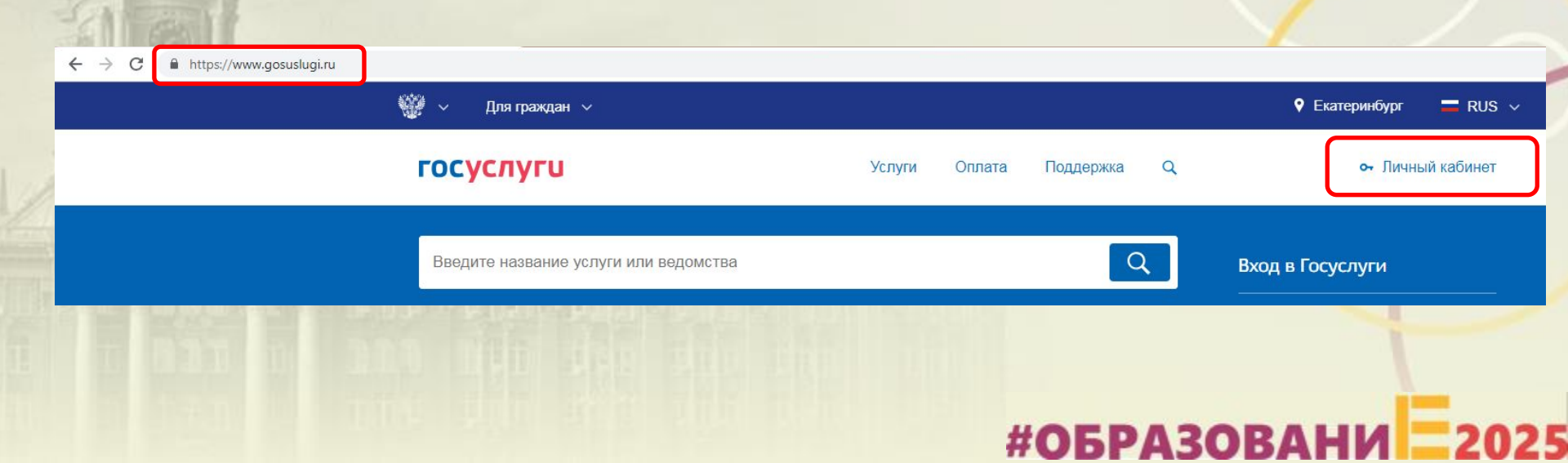

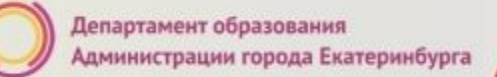

#ОБРАЗОВА

# Подача заявления через ЕПГУ, при наличии подтверждённой учетной записи

Ввести логин, пароль и нажать кнопку «Войти» В качестве логина можно использовать номер мобильного телефона, адрес электронной поч или СНИЛС (в зависимости от того, что было указано при регистрации на портале)

> оступа к сервисам Электронных средсті

| <b>ГОСУСЛУГИ</b><br>Доступ к сервисам<br>электронного правительства                                  |      | <b>ГОСУСЛУГИ</b><br>Доступ к сервисам<br>электронного правительства            |
|----------------------------------------------------------------------------------------------------|------|--------------------------------------------------------------------------------|
| Вход<br>для портала Госуслуг                                                                         |      | ВХОД<br>для портала Госуслуг                                                   |
| Мобильный телефон или почта                                                                          |      | Снилс                                                                          |
| Войти<br>Чужой комльютер Восстановить пароль                                                         | Jes] | Войти Уужой компьютер Восстанові                                               |
| Зарегистрируйтесь для полного доступа к сервисам<br>Вход с помощью: <u>СНИЛС</u> Электронных средств |      | Зарегистрируйтесь для полного доступа<br>Вход с помощью: Телефона/почты Электр |

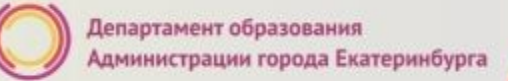

# Подача заявления через ЕПГУ, при наличии подтверждённой учетной записи

Проверить местоположение (должно быть указано – Екатеринбург) Если местоположение не указано или указано неверно, вручную установить «Екатеринбург»

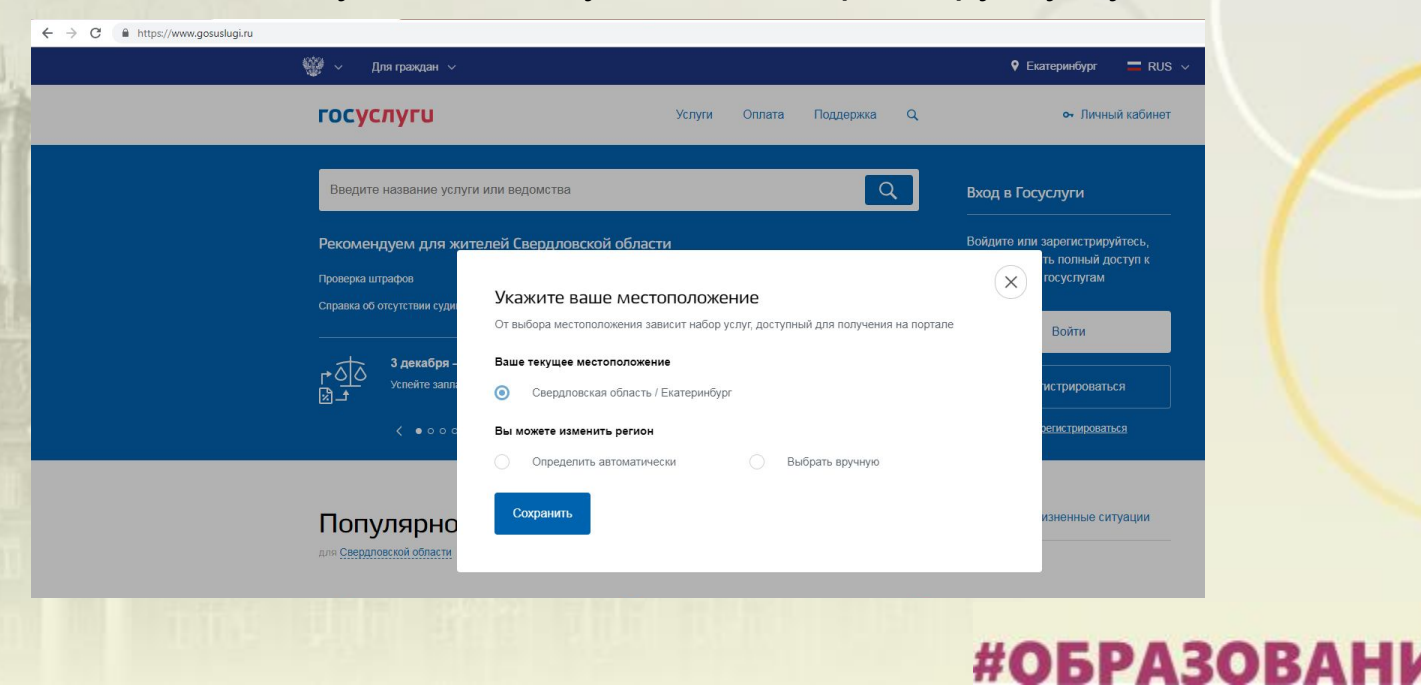

# Подача заявления через ЕПГУ, при наличии подтверждённой учетной записи

Установить флаг «Выбрать вручную»

Ввести в строке ввода «Екатеринбург»

Выбрать появившееся сверху местоположение «Екатеринбург» Нажать кнопку «Сохранить»

#### Укажите ваше местоположение

От выбора местоположения зависит набор услуг, доступный для получения на портале

#### Ваше текущее местоположение

Свердловская область / Екатеринбург

#### Вы можете изменить регион

| ) Определить автоматичес                    | ки 🧿            | Выбрать вручн  | ую |
|---------------------------------------------|-----------------|----------------|----|
| Название населенного пункта<br>Екатеринбург |                 |                | Q  |
| Екатеринбург (Сверд                         | повская областы | /Екатеринбург) |    |
| Сохранить                                   |                 |                |    |

**#ОБРАЗОВА** 

#ОБРАЗОВА

# Подача заявления через ЕПГУ, при наличии

подтверждённой у

Выбрать раздел «Услуги», в «Каталоге госуслуг» выбрать подраздел «Образование»

| 🎬 🗸 Для граждан 🗸                                                                                                    |                                                                                                    |              |                                                                                     | 🕈 Екатеринбург 🛛 🗖 RUS 🗸                                                                                                    |
|----------------------------------------------------------------------------------------------------|----------------------------------------------------------------------------------------------------|--------------|-------------------------------------------------------------------------------------|----------------------------------------------------------------------------------------------------|
| госуслуги                                                                                                    | Услуги Оплата                                                                                                    | Поддержка    | Q                                                                                   | Обухова К.В. 💌                                                                                                    |
| 👚 Главная Категории услуг                                                                                                  |                                                                                                    |              |                                                                                     |                                                                                                    |
| Каталог госуслуг 🛔                                                                                                    | пя граждан 🗸                                                                                                    | 2            | Узнайте, как г<br>доступа ко вс                                                     | олучить электронную подпись для<br>ем услугам                                                                                                    |
| Введите название услуги или ведомства                                                                                      |                                                                                                    |              |                                                                                     | Q                                                                                                    |
|                                                                                                    |                                                                                                    |              |                                                                                     |                                                                                                    |
| Категории услуг                                                                                                    | Органы власти                                                                                                    |              | 3                                                                                   | Жизненные ситуации                                                                                                    |
| Семья и дети                                                                                                    | Паспорта, регистрации, визы                                                                                                    |              |                                                                                     | Гранспорт и вождение                                                                                                    |
| Регистрация брака, Регистрация рождения,<br>Распоряжение материнским капиталом,<br>Создание семьи, Рождение ребёнка<br>Еще | Паспорт гражданина РФ, Заграничны<br>паспорт нового образца, Регистрация<br>граждан, Ваши документы утеряны и<br>украдены?, Создание семьи<br>Еще | й<br>1<br>ЛИ | Автомобил<br>Водительск<br>транспортн<br>оформлени<br>автомобил<br>Содержани<br>Еще | ьные и дорожные штрафы,<br>се удостоверение, Регистрация<br>ого средства, Покупка и<br>не автомобиля, Продажа<br>а салону или частному лицу,<br>е автомобиля |
| Образование                                                                                                    | Налоги и финансы                                                                                                    |              |                                                                                     | Моё здоровье                                                                                                    |

### Подача заявления через ЕПГУ, при наличии

подтверждённой у

Выбрать услугу «Запись в образовательное учреждение»

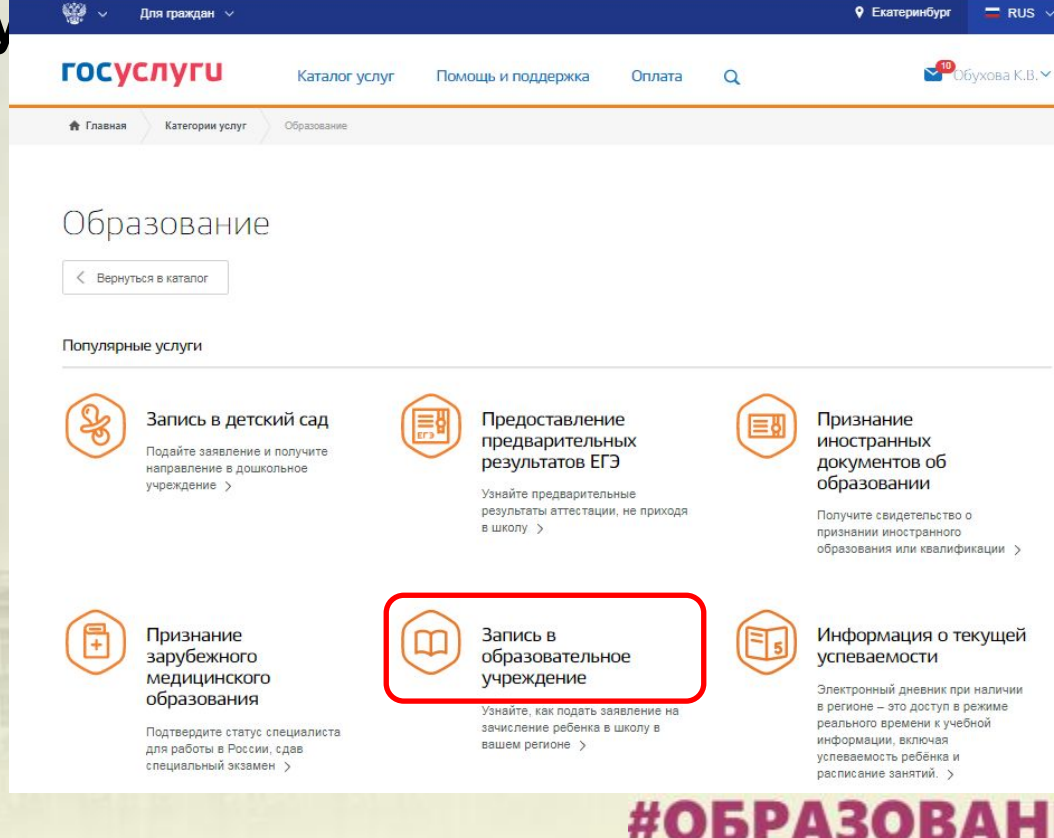

#OFPA3OBA

# Подача заявления через ЕПГУ, при наличии

Выбрать услугу «Зачисление в образовательное учреждение» Департамента образования Администрации города Екатеринбурга

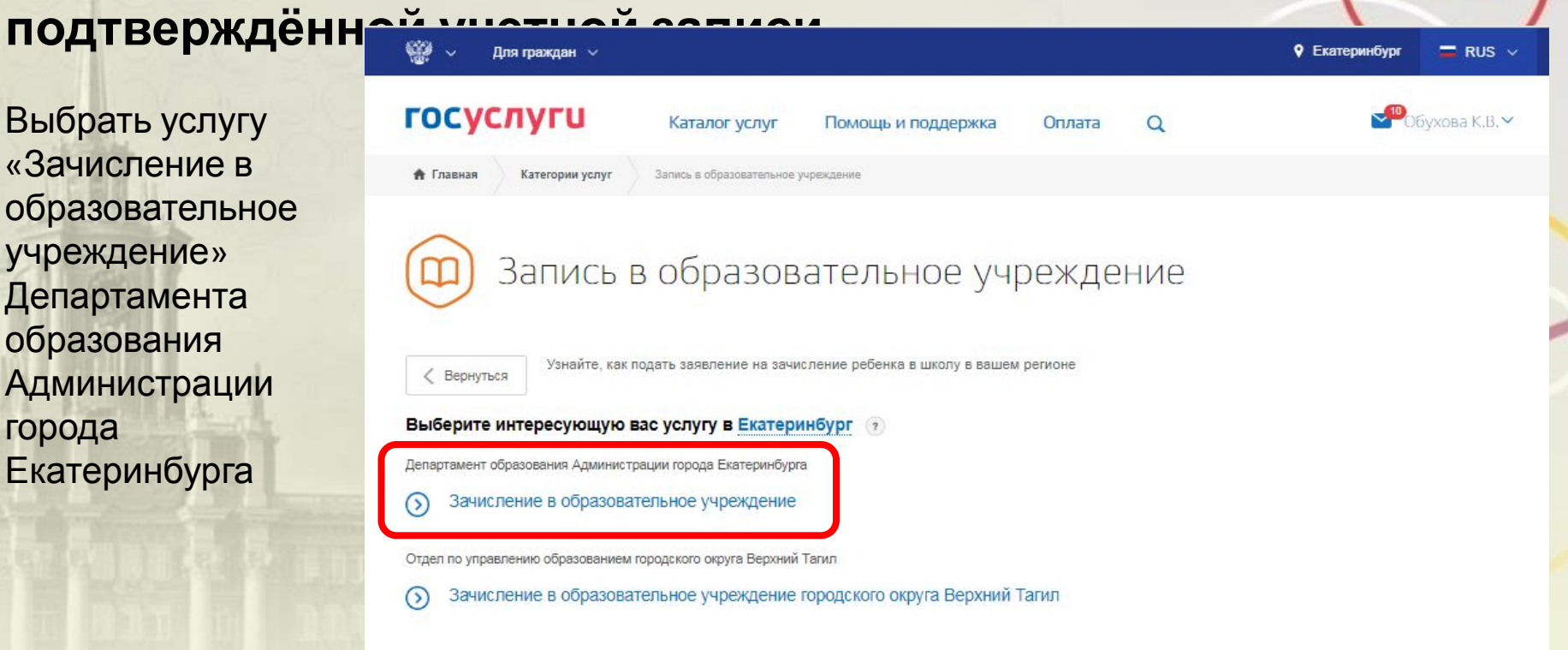

Департамент образования

Администрации города Екатеринбурга

#ОБРАЗОВА

### Подача заявления через ЕПГУ, при наличии

Для граждан 🗸

Нажать кнопку «Получить услугу»

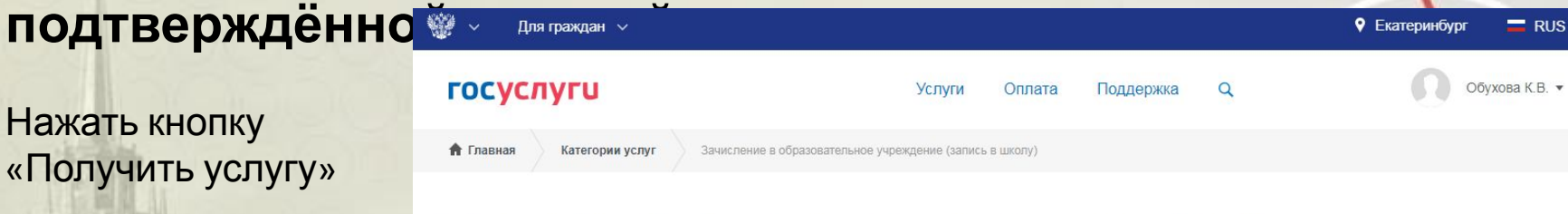

Зачисление в образовательное учреждение на территории муниципального образования "город Екатеринбург" (запись в школу)

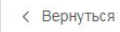

Зачисление в образовательное учреждение (запись в школу)

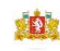

Екатеринбург

RUS

Услугу предоставляет

Департамент образования Администрации города Екатеринбурга

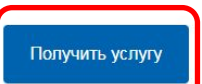

#ОБРАЗОВ

# Подача заявления через ЕПГУ, при наличии подтверждённой учетной записи

Категории услуг

Заполнение заявления:

Выбрать тип заявления «Первичное зачисление в 1-й класс для льготных категорий граждан (2019-2020 учебный год)

| ~            |   |
|--------------|---|
| >)           | 3 |
| $\checkmark$ | D |

🔒 Главная

Зачисление в образовательное учреждение (запись в школу)

#### Тип заявления

Выберите тип заявления ∧ ↓ [Не выбрано] Прием в течение учебного года
↓ Первичное зачисление в 1-й класс для льготных категорий граждан (2019-2020 учебный год)

Зачисление в образовательное учреждение (запись в школу)

#ОБРАЗОВА

# Подача заявления через ЕПГУ, при наличии

Данные заявителя

подтверждённой Заполнение

заявления:

Ввод данных заявителя (автозаполнение из Личного кабинета)

Необходимо указать номер телефона и адрес электронной почты

|                                                                                             |                                                          |                    |                           | необязате  |
|---------------------------------------------------------------------------------------------|----------------------------------------------------------|--------------------|---------------------------|------------|
|                                                                                             |                                                          |                    |                           |            |
| Дата рождения<br>05.03.1986                                                                 | снилс<br>010-000-207 2                                   | 1                  |                           |            |
|                                                                                             |                                                          |                    |                           | необязате. |
| Телефон<br>+7(963)036-96-69                                                                 |                                                          | Email<br>1@mail.ru |                           |            |
|                                                                                             |                                                          | 0                  |                           | необязате  |
|                                                                                             |                                                          |                    |                           |            |
| окумент удостоверяющий лич<br>Тип документа<br>Паспоот гражланина Рос                       | ность                                                    |                    |                           |            |
| окумент удостоверяющий лич<br><sup>Тип документа</sup><br>Паспорт гражданина Росс           | ность<br>сийской Федерации                               |                    |                           |            |
| тып документ удостоверяющий лич<br>Тып документа<br>Паспорт гражданина Рос<br>Серия<br>2131 | ность<br>сийской Федерации<br><sup>Номер</sup><br>231231 |                    | Дата выдачи<br>19.08.2004 |            |
| окумент удостоверяющий лич<br>Тип.документа<br>Паспорт гражданина Росс<br>Серия<br>2131     | ность<br>сийской Федерации<br>Номер<br>231231            |                    | Дата выдани<br>19.08.2004 |            |

#ОБРА

# Подача заявления через ЕПГУ, при наличии

подтверждённой

Заполнение заявления:

Выбрать тип регистрации, в строке «Адрес» ввести последовательно населенный пункт, улица, дом, номер квартиры. Если не нашли нужный адрес, то выбрать «Указать адрес вручную»

| Адр | ес регистрации заявителя |
|-----|--------------------------|
| Тип | регистрации              |
| 0   | Постоянная               |
|     | Временная                |

| T | адрее регистрации<br>8 марта, 26                    | Q            |
|---|-----------------------------------------------------|--------------|
|   | Свердловская обл, г Артемовский, ул 8 Марта, д 26   | ^            |
|   | г Екатеринбург, ул <b>8 Марта,</b> стр <b>26</b> 5  |              |
|   | г Екатеринбург, ул <b>8 Марта,</b> д <b>26</b> 7    |              |
|   | г Екатеринбург, ул <b>8 Марта,</b> стр <b>26</b> 7а |              |
| а | г Екатеринбург, ул <b>8 Марта,</b> стр <b>26</b> 7б | ~            |
|   | Не нашли нужный вариан? Укажите адрес вручную       |              |
|   |                                                     | *            |
|   |                                                     | необязательн |

# Подача заявления через ЕПГУ, при наличии подтверждённой учетной записи

Заполнение заявления:

Если в адресе допущена ошибка, то для редактирования выбрать «Уточнить адрес»

| Адрес регистрации заявителя                                                               |
|-------------------------------------------------------------------------------------------|
| Тип регистрации                                                                           |
| • Постоянная                                                                              |
| Временная                                                                                 |
| Адрес регистрации<br>620014, обл. Свердловская, г. Екатеринбург, ул. 8 Марта, д. 1, кв. 5 |

Уточнить адрес 🗸

# Подача заявления через ЕПГУ, при наличии подтверждённой Данные ребенка

Заполнение заявления:

Ввод данных о ребенке (если данные ребенка добавлены в личный кабинет, при заполнении поля «Фамилия» будет предложено значение, после выбора которого данные подставятся в заявление)

Указать пол ребенка и льготу (с 01.02.2019 выбирать значение «Без льгот», для детей, не имеющих право

| TECT                  |                 | необязател |
|-----------------------|-----------------|------------|
| Дата рождения ребенка | 🔿 🕈 Мужской 🕥 🥇 | Женский    |
| СНИЛС ребенка         |                 | необязател |
|                       |                 |            |

# Подача заявления через ЕПГУ, при наличии

Документ удостоверяющий личность

подтверждённой

Заполнение заявления:

Ввод данных о ребенке Заполнить данные документа, удостоверяющего личность ребенка (если данные ребенка добавлены в личный кабинет, при заполнении поля «Серия» будет предложено значение, после выбора которого данные подставятся в заявление)

#### Документ ребенка Свидетельство о рождении V Документ иностранного государства Серия Номер Дата выдачи ІІ-ЫЫ 123654 05 09 2012 Кем выдан 3arc #ОБРАЗОВАН

# Подача заявления через ЕПГУ, при наличии подтверждённой учетной записи

Адрес регистрации ребенка

Заполнение заявления:

Ввод данных о ребенке Заполнить адрес регистрации ребенка (если адрес проживания ребенка совпадает с адресом проживания родителя, выбрать «Ребенок проживает совместно с родителями», данные об адресе заполнятся автоматически)

| Гип регистрации   |  |
|-------------------|--|
| Остоянная         |  |
| Временная         |  |
| Адрес регистрации |  |

# #ОБРАЗОВАНИ 2025

 $\cap$ 

ть адрес

# Подача заявления через ЕПГУ, при наличии подтверждённой учетной записи

Адрес регистрации ребенка

Заполнение заявления:

Ввод данных о ребенке Заполнить адрес регистрации ребенка (если адрес проживания ребенка не совпадает с адресом проживания родителя, то выбрать Тиг регистрации, в строке «Адрес» ввести последовательно населенный пункт, улица дом, номер квартиры. Если не нашли нужный адрес, то выбрать «Указать адрес вручную»

| Тип | регистрации                                                                     |              |
|-----|---------------------------------------------------------------------------------|--------------|
| 0   | Постоянная                                                                      |              |
|     | Временная                                                                       |              |
|     |                                                                                 |              |
| A   | дрес регистрации                                                                | -            |
| (   | 20149, обл. Свердловская, г. Екатеринбург, ул. Серафимы Дерябиной, д. 65, кв. 6 | Q            |
|     |                                                                                 | точнить алон |

#ОБРАЗОВАНИ

~

Подать заявление

# Подача заявления через ЕПГУ, при наличии подтверждённой учетной записи

Заполнение заявления:

Перечень школ для выбора автоматически определяется на основании адреса регистрации ребенка!

Если за адресом закреплено несколько образовательных учреждений, такие учреждения будут доступны для выбора из списка. Необходимо выбрать одно значение. Выбор образовательного учреждения

Выбор образовательного учреждения

Выберите образовательное учреждение, в которое хотите подать заявление

[Не выбрано]

✓ МАОУ СОШ № 85

После заполнения <u>всех</u> полей, нажать кнопку «Подать заявление»

#ОБРАЗОВА

# Подача заявления через ЕПГУ, при наличии подтверждённой учетной записи

Для просмотра статуса заявления, необходимо перейти в Личной кабинет (кликнуть по ФИО в верхнем правом углу формы), последовательно выбрать раздел «Лента уведомлений», «Заявление», найти свое заявление о зачислении в образовательное учреждение и выбрать его.

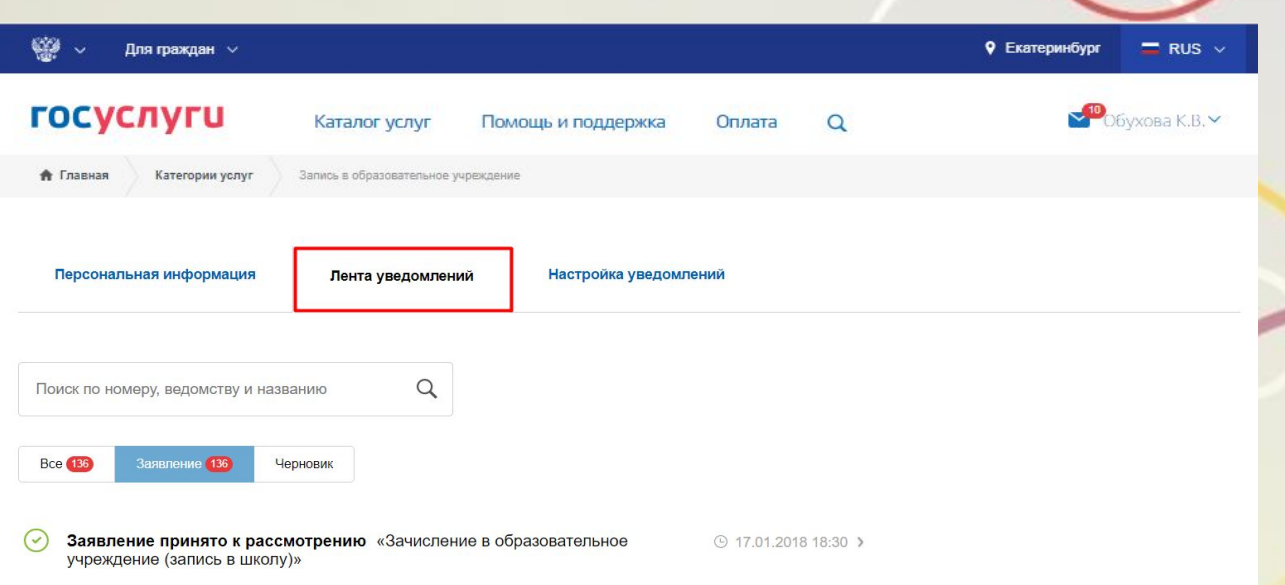

### Подача заявления через ЕПГУ, при наличии

подтверждённой уч

Статус заявления «Заявление принято к рассмотрению» означает, что заявление зарегистрировано в системе электронной очереди Департамента образования.

Результат оказания услуги отобразится в Личном Для подтверждения заявления необходимо обратиться в МКУ ЦМУ или ГБУ СО МФЦ, уассмотрения заявления необходимо обратиться в МКУ ЦМУ или ГБУ СО МФЦ, уассмотрения заявления необходимо обратиться в МКУ ЦМУ или ГБУ СО МФЦ, уассмотрения заявления собходимо обратиться в МКУ ЦМУ или ГБУ СО МФЦ, уассмотрения заявления собходимо обратиться в МКУ ЦМУ или ГБУ СО МФЦ, уассмотрения заявления собходимо обратиться в МКУ ЦМУ или ГБУ СО МФЦ, уассмотрения заявления собходимо обратиться в МКУ ЦМУ или ГБУ СО МФЦ,

| 🎬 🗸 Для граждан 🗸                                 |                                    |                                               |        |   | Екатеринбург                                                          | 🚍 RUS 🗸                                |
|---------------------------------------------------|------------------------------------|-----------------------------------------------|--------|---|-----------------------------------------------------------------------|----------------------------------------|
| госуслуги                                         | Каталог услуг                      | Помощь и поддержка                            | Оплата | Q | <b>∽</b> ‱                                                            | бухова К.В. 🗸                          |
| 🔒 Главная Категории услуг                         | Запись в образовательное           | учреждение                                    |        |   |                                                                       |                                        |
| Персональная информация                           | Лента уведомл                      | ений Настройка уведо                          | млений |   |                                                                       |                                        |
| < Вернуться к списку                              |                                    |                                               |        |   |                                                                       |                                        |
| Зачисление в образов<br>Заявление принято к рассм | ательное учрє<br>отрению №72743766 | еждение (запись в ш<br>⊙ 17.01.2018, 18:30:49 | колу)  |   | <b>Услугу предоставля</b><br>Управление образов<br>Алминистрации горо | <b>ает</b><br>ания<br>ла Екатеринбурга |
| Заявление в МБОУ СОШ № 18                         |                                    |                                               |        |   | / диннистрации торо                                                   | да скаториноурга                       |
|                                                   | успошно принято.                   |                                               |        |   | Доступные дейс                                                        | твия                                   |

#### Департамент образования Подача заявления через «Личный к Администрации города Екатеринбурга гражданина» (кабинет.екатеринбург.рф), при наличии подтверждённой учетной записи и контактных ← → C https://кабинет.екатеринбург.pd/login

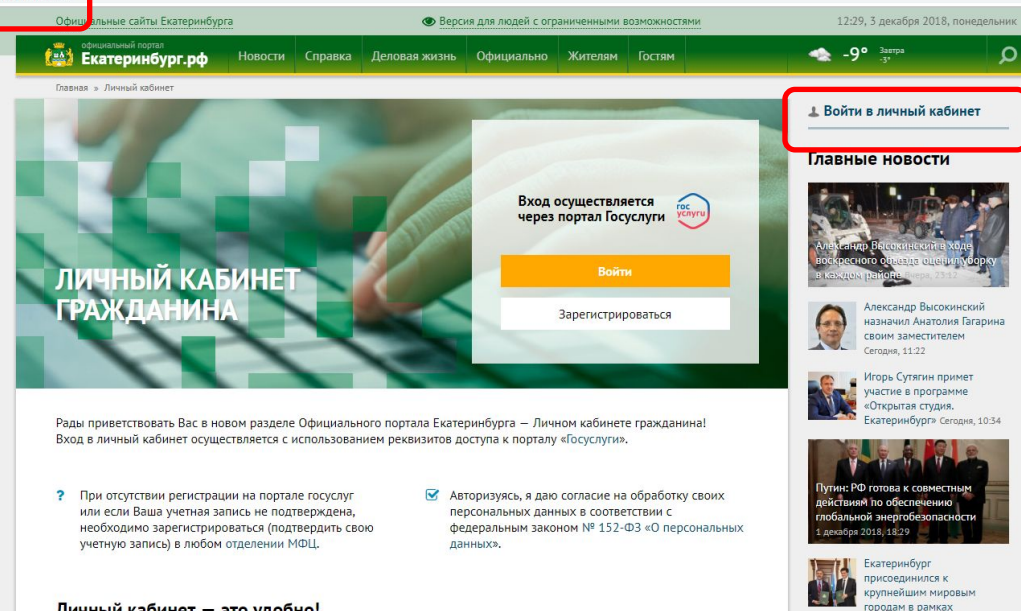

(лучше использовать стационарный компьютер или ноутбук с выделенным каналом Интернет) Запустить Интернет браузер (например: Google Chrome, Mozilla)

В адресной строке набрать кабинет.екатеринбург.рф Нажать кнопку «Войти в личный кабинет»

#ОБРАЗОВАНИ

профилактики ВИЧ

Личный кабинет - это удобно!

# Подача заявления через «Личный каюинет гражданина»

Ввести логин, пароль и нажать кнопку «Войти» В качестве логина можно использовать номер мобильного телефона, адрес электронной почты или СНИЛС (в зависимости от того, что было указано при регистрации на портале) госуслуги

Доступ к сервисам электронного правительства

ВХОД для портала Госуслуг

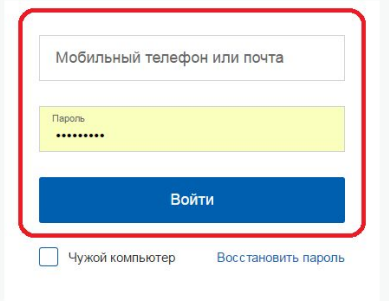

Зарегистрируйтесь для полного доступа к сервисам Вход с помощью: <u>СНИЛС</u> Электронных средств

#### госуслуги

Доступ к сервисам электронного правительства

ВХОД для портала Госуслуг

| Пароль |     |
|--------|-----|
| Вой    | іти |
|        |     |

Зарегистрируйтесь для полного доступа к сервисам

Вход с помощью: Телефона/почты Электронных средств

#ОБРАЗОВАН

### Подача заявления через «Личный касипен гражданина»

Для входа в «Личный кабинет гражданина» у пользователя должны быть подтвержденные контактные данные в Личном кабинете на ЕПГУ.

| Екатеринбург.рф           | Новости             | Справка    | Деловая жизнь    | Официально      | Жителям   | Гостям   |
|---------------------------|---------------------|------------|------------------|-----------------|-----------|----------|
| У пользовате сайте Госусл | еля недостат<br>уг. | очно конта | ктных данных или | и они не подтве | рждены на | $\times$ |

В настоящее время Личный кабинет гражданина работает в тестовом режиме. Нам интересно Ваше мнение о работе Личного кабинета гражданина, отправьте свой отзыв на адрес электронной почты lich-kabinet@ekadm.ru.

При наличии уведомления необходимо заполнить и подтвердить контактные данные (телефон и электронная почта) в Личном кабинете на ЕПГУ в разделе «Контактная информация». После этого выйти из своего профиля в личном кабинете на ЕПГУ и перезапустить браузер.

#ОБРАЗОВАНИ

### Подача заявления через «Личный каринет

#### **ГРажданина»** Выбрать раздел «Запись в школу»

Земельный комитет

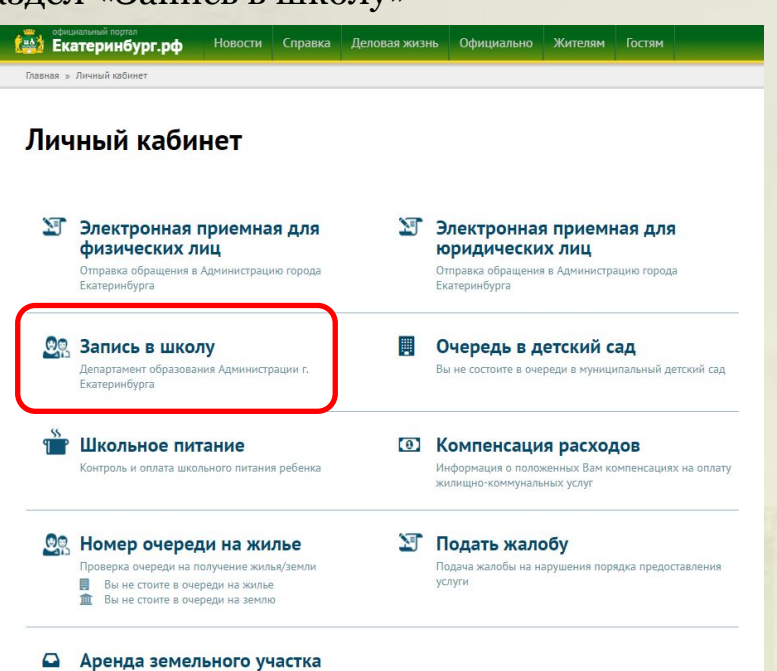

### Подача заявления через «Личный ка

#### гражданина»

Выбрать «Создать новое заявление», выбрать тип заявления, последовательно заполнить данные заявителя, данные ребенка, выбрать образовательное учреждение, нажать «Подать заявление»

Информация о статусе рассмотрения заявления будет отображаться в разделе «Мои заявления»

Для подтверждения заявления необходимо обратиться в МКУ ЦМУ или ГБУ СО МФЦ, часы работы указаны в информационнотелекоммуникационной сети Интернет на официальных сайтах организаций

официальный портал **Бкатеринбург.рф** Новости Справка Деловая жизнь Официально Жителям Гостям Главная » Личный кабинет » Запись в образовательное учреждение (запись в школу)

Департамент образования

Администрации города Екатеринбурга

# Запись в образовательное учреждение (запись в школу)

- Создать новое заявление

Выберите тип заявления и отслеживайте заявку по статусу в общем списке

#### Мои заявления

На данный момент не было подано ни одного заявления

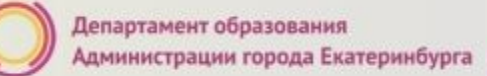

### Размещение информации

#### екатеринбург.рф/жителям/образование

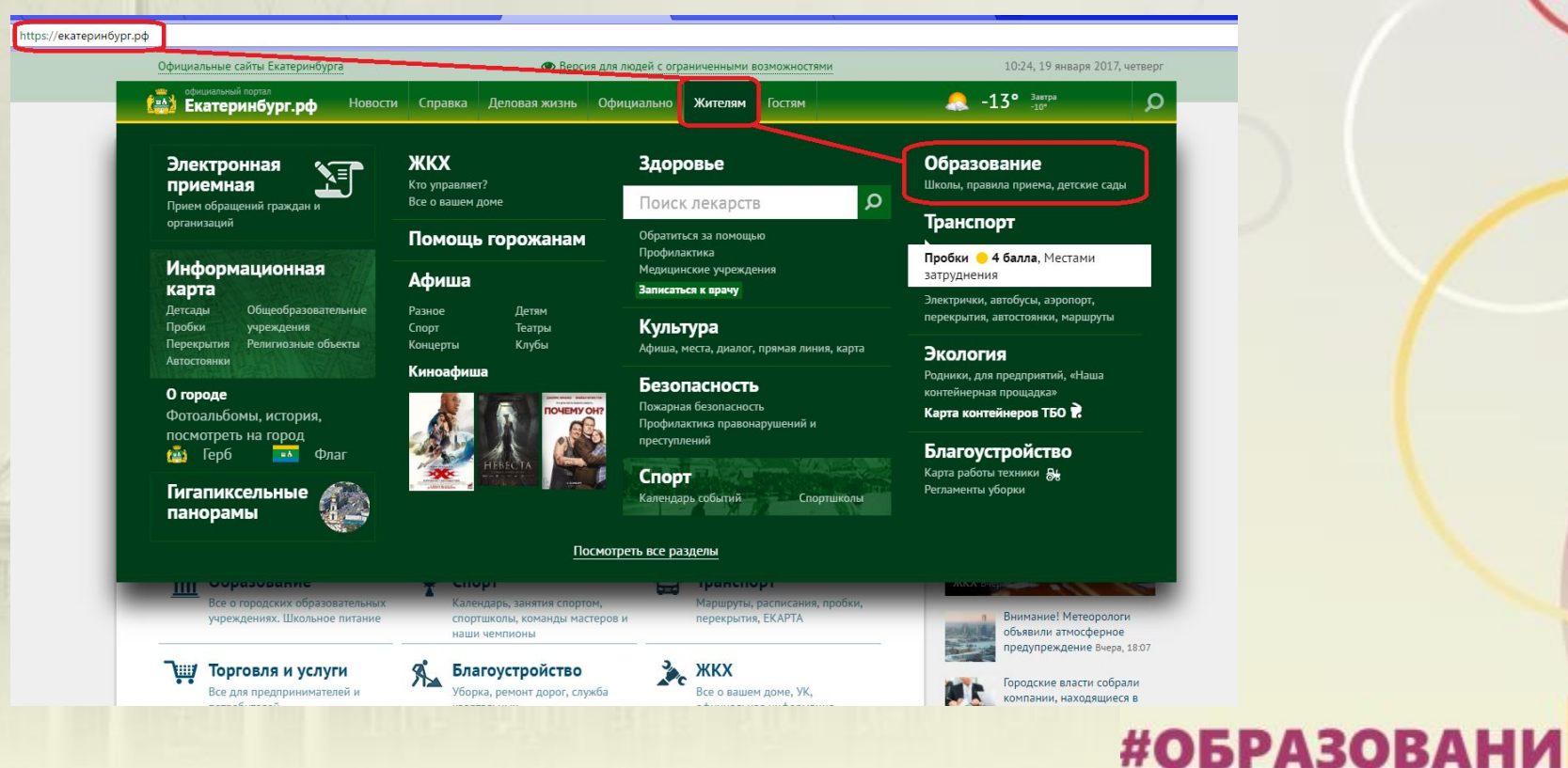

#ОБРАЗОВАНИ

### Кнопка «Как попасть в школу? Прием в 1-ый класс»

| Официальные сайты Екатеринбурга 💿 Версия для людей с ограниченными возможностями |                                                                              |                                                                             |                           |                 | 17:21, 17 января 2018, ср                                                                    |  |  |
|----------------------------------------------------------------------------------|------------------------------------------------------------------------------|-----------------------------------------------------------------------------|---------------------------|-----------------|----------------------------------------------------------------------------------------------|--|--|
| ефициальный портал<br><b>Екатеринбург.рф</b> Новост                              | и Справка Деловая жизнь                                                      | Официально                                                                  | Жителям                   | Гостям          | 🙏 -7° Завтра<br>-13°                                                                         |  |  |
|                                                                                  |                                                                              |                                                                             |                           |                 | <ul> <li>Войти в личный кабинет</li> </ul>                                                   |  |  |
| ДЕПАРТАМЕНТ ОБРА                                                                 | зования                                                                      |                                                                             |                           |                 | Главные новости                                                                              |  |  |
| Общеобразовательные<br>учреждения                                                | Учреждения<br>дополнительного образ                                          | До<br>ювания уч                                                             | ошкольные с<br>реждения   | бразовательные  | Школа № 71: более 20 серебряных<br>30 золотых медалистов Вчера, 16:47                        |  |  |
| Актуально                                                                        | <b>Электронный дневник</b><br>Выберите сервис, используе                     | Профсоюзы Свердловскої<br>области отмечают векової<br>юбилей Сегодня, 16:44 |                           |                 |                                                                                              |  |  |
| Войти в «Сетевой город» Войти на «Дневник.ru»                                    |                                                                              |                                                                             |                           |                 | Интервью на «Город FM<br>107,6»: «Культуралику – в                                           |  |  |
| Как попасть в детский сад?                                                       | Школьное питание<br>Сервис, позволяющий родит<br>столовой, суточном потребли | MaCLEUX CETOLIAR, 10:57                                                     |                           |                 |                                                                                              |  |  |
| Как попасть в школу?<br>Прием в 1-ый класс                                       | Войти в сервис                                                               |                                                                             |                           |                 | Путин назвал внедрение госуслуг в<br>числе приоритетов настоящего и<br>будущего вчера, 12103 |  |  |
| Запись в школу                                                                   | Запись в детский сад<br>проверка очереди                                     | Пу<br>03                                                                    | тевки на от<br>доровление | цых и<br>детей  | Морозы на Среднем Урале<br>начнут крепчать к праздни<br>Крещения Сегодня, 15:50              |  |  |
| Департамент образования<br>Проекты и программы<br>Локументы                      | Информационно-<br>методические центры                                        | An<br>OT                                                                    | туальная ин<br>Э          | формация о ЕГЭ, | Депутаты оценили<br>спортивные площадки<br>Орджоникидзевского<br>района: Секонен 15/12       |  |  |
| Центр развития ребенка «Радуга»<br>Екатеринбургский центр «Диалог»               | Внеклассная жизнь<br>Кружки, <u>Секции</u>                                   | 0                                                                           | бразовани<br>колы         | е после         | Все главные новости                                                                          |  |  |

### Куда звонить, если остались вопросы:

| Верх-Исетский район                        | 304-12-64               | Рыбалко Наталья Михайловна, зам.начальника РУО                                                      |
|--------------------------------------------|-------------------------|----------------------------------------------------------------------------------------------------|
| Железнодорожный район                      | 370-51-76               | Старикова Елена Владимировна, зам.начальника РУО                                                    |
| Кировский район                            | 375-64-57               | Карова Марина Владимировна, зам.начальника РУО                                                      |
| Ленинский район                            | 376-36-27               | Коржановская Ольга Анатольевна, зам.начальника РУО                                                  |
| Октябрьский район                          | 261-63-74               | Цуп Ирина Николаевна, зам.начальника РУО                                                            |
| Орджоникидзевский район                    | <mark>304-12-5</mark> 7 | Юрочкина Наталья Александровна, зам.начальника РУО                                                  |
| Чкаловский район                           | 210-26-65               | Тараканова Светлана Петровна, главный специалист РУО                                                |
| Департамент образования<br>г.Екатеринбурга | 304-12-46               | Тушева Ольга Васильевна, главный специалист                                                         |
| Департамент образования<br>г.Екатеринбурга | 304-12-47               | Храмова Наталья Игоревна, главный специалист                                                        |
| Департамент образования<br>г.Екатеринбурга | 304-12-44               | Агафонова Ирина Васильевна, главный специалист                                                      |
| Департамент образования<br>г.Екатеринбурга | 304-12-43               | Кудинова Татьяна Геннадьевна, начальник отдела дошкольного, общего и<br>дополнительного образования |
| Департамент образования<br>г.Екатеринбурга | 304-12-54               | Кречетова Елена Викторовна, заместитель начальника Департамента<br>образования                      |

по вопросам правового обеспечения приема детей в первый класс:

**304-12-41** Пучкова Зоя Олеговна, Самсонова Ольга Анатольевна, Сазонова Милена Олеговна, Полуденко Наталья Вячеславовна;

304-12-40 Шурова Ирина Александровна;

по техническим вопросам обращения через Единый портал государственных и муниципальных услуг или Личный кабинет гражданина:

304-12-50 Обухова Кристина Викторовна.